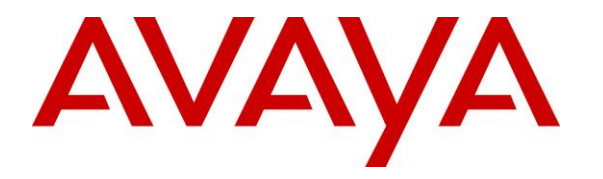

Avaya Solution & Interoperability Test Lab

### Application Notes for Unimax 2nd Nature 9.1 with Avaya Aura® Communication Manager 8.0 and Avaya Aura® Application Enablement Services 8.0 – Issue 1.0

### Abstract

These Application Notes describe the configuration steps required for Unimax 2nd Nature 9.1 to interoperate with Avaya Aura® Communication Manager 8.0 and Avaya Aura® Application Enablement Services 8.0. Unimax 2nd Nature is a centralized enterprise voice administration and provisioning solution.

In the compliance testing, Unimax 2nd Nature used the System Management Services from Avaya Aura® Application Enablement Services to provide an administration interface for provisioning of resources on Avaya Aura® Communication Manager.

Readers should pay attention to **Section 2**, in particular the scope of testing as outlined in **Section 2.1** as well as any observations noted in **Section 2.2**, to ensure that their own use cases are adequately covered by this scope and results.

Information in these Application Notes has been obtained through DevConnect compliance testing and additional technical discussions. Testing was conducted via the DevConnect Program at the Avaya Solution and Interoperability Test Lab.

### 1. Introduction

These Application Notes describe the configuration steps required for Unimax 2nd Nature 9.1 to interoperate with Avaya Aura® Communication Manager 8.0 and Avaya Aura® Application Enablement Services 8.0. Unimax 2nd Nature is a centralized enterprise voice administration and provisioning solution.

In the compliance testing, 2nd Nature used the System Management Services (SMS) from Application Enablement Services to provide an administration interface to 2nd Nature clients for provisioning of resources on Communication Manager.

SMS is a web service that provides programmatic access to a subset of administration objects available via Communication Manager System Access Terminal (SAT) screens. SMS enables clients with Simple Object Access Protocol (SOAP) based access to list, display, add, change, and remove specific managed objects on Communication Manager.

Testing was performed with the 2nd Nature client application, which supports the complete set of objects on the 2nd Nature server. The results should be extendable to other client applications LineOne, HelpOne, and Spotlight, with each supporting a subset of the objects on 2nd Nature.

# 2. General Test Approach and Test Results

All test cases were performed manually. Actions were taken on 2nd Nature and Communication Manager to alter data associated with supported objects, and to verify data stayed in sync between the two systems.

The objects were modified on 2nd Nature using the 2nd Nature client application, and modified on Communication Manager using SAT. For each supported object, a subset of parameters was chosen at random to modify and verify, therefore not all parameters were tested.

The serviceability test cases were performed manually by disconnecting/reconnecting the Ethernet connection to the 2nd Nature server.

DevConnect Compliance Testing is conducted jointly by Avaya and DevConnect members. The jointly-defined test plan focuses on exercising APIs and/or standards-based interfaces pertinent to the interoperability of the tested products and their functionalities. DevConnect Compliance Testing is not intended to substitute full product performance or feature testing performed by DevConnect members, nor is it to be construed as an endorsement by Avaya of the suitability or completeness of a DevConnect member's solution.

Avaya recommends our customers implement Avaya solutions using appropriate security and encryption capabilities enabled by our products. The testing referenced in these DevConnect Application Notes included the enablement of supported encryption capabilities in the Avaya products. Readers should consult the appropriate Avaya product documentation for further information regarding security and encryption capabilities supported by those Avaya products.

Support for these security and encryption capabilities in any non-Avaya solution component is the responsibility of each individual vendor. Readers should consult the appropriate vendor-supplied product documentation for more information regarding those products.

For the testing associated with these Application Notes, the interface between Application Enablement Services and 2nd Nature utilized the enabled capabilities of HTTPS.

#### 2.1. Interoperability Compliance Testing

The interoperability compliance test included feature and serviceability testing.

The feature testing focused on verifying the following on 2nd Nature:

- Use of SMS service to download, synchronize, and display specific managed objects.
- Use of SMS service to add, change, and remove specific managed objects.
- Proper handling of the following SMS objects:

| AAR Analysis               | Locations<br>Node Names                |
|----------------------------|----------------------------------------|
| Abbreviated Dialing System | Off PBX Telephone Feature Name Ext     |
| Agent                      | Off PBX Telephone Station Mapping      |
| Alias Station              | Pickup Group                           |
| Amw                        | Public Unknown Numbering               |
| Announcement               | Remote Access                          |
| ARS Analysis               | Route Pattern                          |
| Authorization Code         | Service Hours Table                    |
| Configuration              | Site Data                              |
| COR                        | Station                                |
| COS                        | System Parameters Customer Options     |
| Coverage Answer Group      | System Parameters Features             |
| Coverage Path              | System Parameters Special Applications |
| Coverage Remote            | System Parameters Security             |
| Data Module                | Tenant                                 |
| Dial Plan Analysis         | Terminating Extension Group            |
| Extension Station          | Trunk Group                            |
| Feature Access Codes       | Uniform Dial Plan                      |
| Holiday Tables             | VDN                                    |
| Hunt Group                 | Vector                                 |
| Intercom Group             | VRT                                    |
| IP Stations                | Vector Variables                       |
|                            |                                        |

The serviceability testing focused on verifying the ability of 2nd Nature to recover from adverse conditions, such as disconnecting/reconnecting the Ethernet connection to the 2nd Nature server.

#### 2.2. Test Results

All test cases were executed and verified. The following were observations on 2nd Nature from the compliance testing.

- By design, 2nd Nature does not necessarily duplicate all parameter validations that are supported by Communication Manager.
- Attendant and remote access extensions did not get factored into the Extensions Available and Extension Used listings.
- Changes to the last entry in abbreviated dialing group lists and vector variables did not get sent properly to Communication Manager. This is being addressed by Unimax, and the fix will be made available in the next major and minor release.
- Cannot add vector numbers beyond 2000 for a large system despite capacity limit being 8000 on Communication Manager. This is being addressed by Unimax, and the fix will be made available in the next major and minor release.
- Creation of ring-stat station button was allowed by 2nd Nature despite the associated SA8428 Station User Button Ring Control special application being disabled. This creation request was subsequently rejected by Communication Manager.

#### 2.3. Support

Technical support on 2nd Nature can be obtained through the following:

- **Phone:** (612) 204-3661
- Email: <u>http://www.unimax.com/support</u>

### 3. Reference Configuration

The configuration used for the compliance testing is shown in Figure 1.

The detailed administration of basic connectivity between Communication Manager and Application Enablement Services, and of objects on Communication Manager are not the focus of these Application Notes and will not be described.

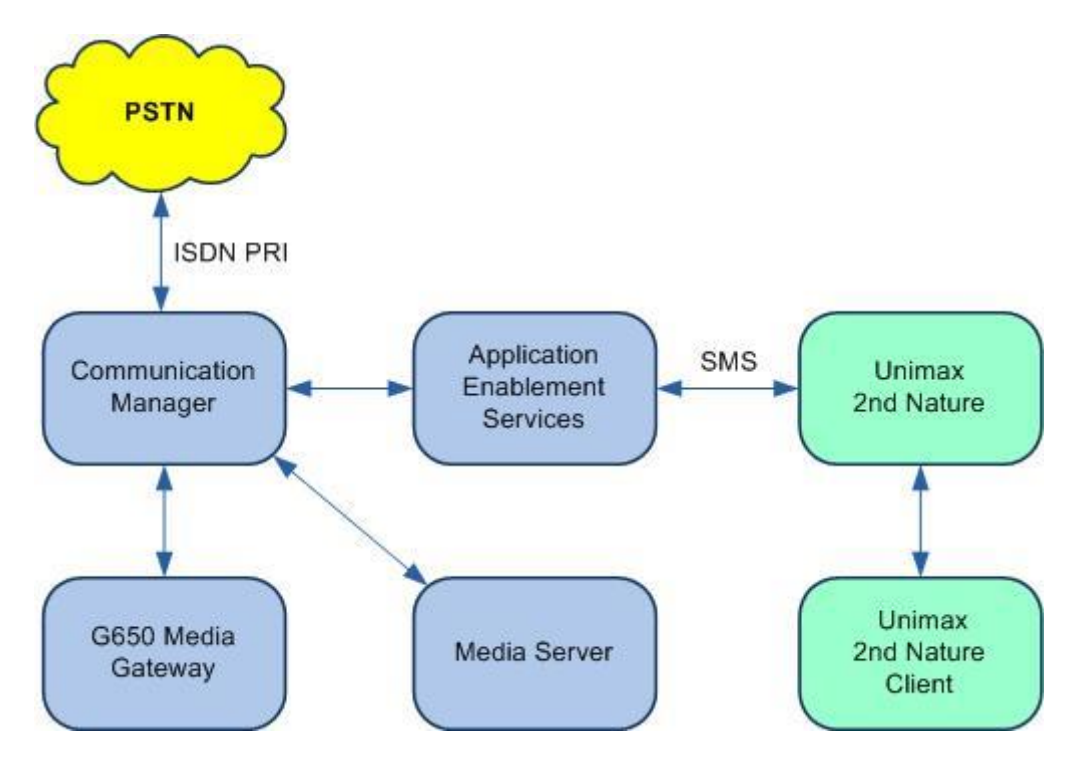

**Figure 1: Compliance Testing Configuration** 

## 4. Equipment and Software Validated

The following equipment and software were used for the sample configuration provided:

| Equipment/Software                                                                             | Release/Version                |
|------------------------------------------------------------------------------------------------|--------------------------------|
| Avaya Aura® Communication Manager in<br>Virtual Environment                                    | 8.0.1<br>(8.0.1.0.0.822.25031) |
| Avaya G650 Media Gateway                                                                       | NA                             |
| Avaya Aura® Media Server in<br>Virtual Environment                                             | 8.0.0.150                      |
| Avaya Aura® Application Enablement Services in Virtual Environment                             | 8.0<br>(8.0.0.0.6-0)           |
| Unimax 2nd Nature on<br>Windows Server 2012 R2 Standard<br>• Microsoft SQL Server 2014 Express | 9.1 G4<br>12.0.2000.8          |
| Unimax 2nd Nature on<br>Windows 10 Pro                                                         | 9.1 G4                         |

### 5. Configure Avaya Aura® Communication Manager

This section provides the procedures for configuring Communication Manager. The procedures include the following area:

• Administer accounts

#### 5.1. Administer Accounts

Access the web-based interface by using the URL "https://ip-address" in an Internet browser window, where "ip-address" is the IP address of Communication Manager. Log in using the appropriate credentials.

| AVAYA        |           | Avaya Aura <sup>®</sup> Communication Manager (CM)<br>System Management Interface (SMI) |  |
|--------------|-----------|-----------------------------------------------------------------------------------------|--|
| Help Log Off |           |                                                                                         |  |
|              |           | This Server: cm7                                                                        |  |
|              | Logon ID: | Logon                                                                                   |  |

The System Management Interface screen is displayed next. Select Administration  $\rightarrow$  Server (Maintenance) from the top menu.

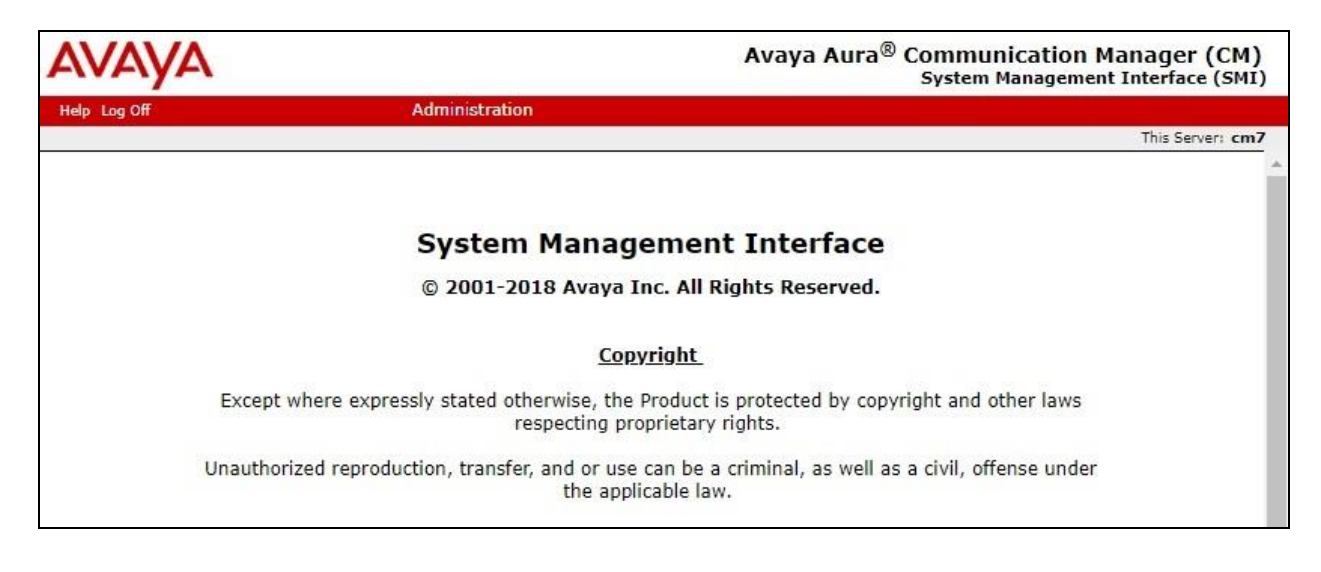

TLT; Reviewed: SPOC 4/17/2019 Solution & Interoperability Test Lab Application Notes ©2019 Avaya Inc. All Rights Reserved. The Server Administration screen is displayed. Scroll the left pane as necessary and select Security  $\rightarrow$  Administrator Accounts.

| AVAYA                                                                                                    | Avaya Aura <sup>®</sup> Communication Manager (CM)<br>System Management Interface (SMI)                                                                                                    |
|----------------------------------------------------------------------------------------------------|----------------------------------------------------------------------------------------------------|
| Help Log Off                                                                                                    | Administration                                                                                                    |
| Administration / Server (Maintenance)                                                                                                    | This Server: cm7                                                                                                    |
| Schedule Backup Sackup Logs View/Restore Data Restore History Security Administrator Accounts Login Account Policy Change Password Login Reports Server Access | Server Administration<br>Welcome to the "Server Administration Interface". This interface allows you to maintain, troubleshoot, and<br>configure the server.<br>Please use the menu to the left for navigation. |

The Administrator Accounts screen is displayed next. Select Add Login and Privileged Administrator, as shown below.

| Αναγα                                                                                                    |                                                                                                    | Avaya                                                                                                    | a Aura <sup>®</sup> Communication Manager (CM)<br>System Management Interface (SMI)                                                                                                    |
|----------------------------------------------------------------------------------------------------|----------------------------------------------------------------------------------------------------|----------------------------------------------------------------------------------------------------|----------------------------------------------------------------------------------------------------|
| Help Log Off                                                                                                    | Administration                                                                                                    |                                                                                                    |                                                                                                    |
| Administration / Server (Maintenance)                                                                                                    |                                                                                                    |                                                                                                    | This Server: cm7                                                                                                    |
| Artive conngoration Server Upgrades Manage Updates IPSI Firmware Upgrades IPSI Firmware Upgrades IPSI Version Download IPSI Firmware Download Status Activate IPSI Upgrade Activation Status Data Backup/Restore Backup Now Backup Now Backup Logs View/Restore Data Restore History Security Administrator Accounts Login Account Policy Change Password Login Reports Server Log Files Firewall Install Root Certificates Server/Application Certificates Certificate Alarms Certificate Signing Request SSH Keys Web Access Mask Miscellaneous File Synchronization | Administrator A<br>The Administrator Accour<br>Select Action:<br>Add Login<br>Add Login<br>Privileged Admin<br>Unprivileged Admin<br>SAT Access Only<br>Web Access Only<br>CDR Access Only<br>CDR Access Only<br>Business Partner<br>Business Partner<br>Custom Login<br>Change Login<br>Change Login<br>Add Group<br>Remove Group<br>Submit Help | CCOUNTS<br>hts SMI pages allow you to<br>istrator<br>ninistrator<br>Login (dadmin)<br>Craft Login<br>Select Login<br>Select Login<br>Select Login<br>Select Group | • add, delete, or change administrator logins and Linux group     •     •     •     •     •     •     •     •     •     •     •     •     •     •     •     •     •     •     •     •     •     •     •     •     •     •     •     •     •     •     •     •     •     •     •     •     •     •     •     •     •     •     •     •     •     •     •     •     •     •     •     •     •     •     •     •     •             • </td |

The Administrator Accounts screen is updated. Enter the desired credentials for Login name, Enter password and Re-enter password. Retain the default values in the remaining fields.

Make a note of the account credentials, which will be used later to configure 2nd Nature.

| Αναγα                                                                                            |                                                                         | Avaya Aura <sup>®</sup> Communication Manager (CM)<br>System Management Interface (SMI)        |
|--------------------------------------------------------------------------------------------------|-------------------------------------------------------------------------|------------------------------------------------------------------------------------------------|
| Help Log Off                                                                                     | Administration                                                          |                                                                                                |
| Administration / Server (Maintenance                                                             | e)                                                                      | This Server: cm7                                                                               |
| NTP Configuration                                                                                | <ul> <li>Administrator Accourt</li> </ul>                               | nts Add Login: Privileged Administrator                                                        |
| Server Upgrades<br>Manage Updates<br>IPSI Firmware Upgrades<br>IPSI Version                      | This page allows you to add a log<br>in the system next to root.        | gin that is a member of the <b>SUSERS</b> group. This login has the greatest access privileges |
| Download IPSI Firmware<br>Download Status                                                        | Login name                                                              | Unimax2N                                                                                       |
| Activate IPSI Upgrade<br>Activation Status                                                       | Primary group                                                           | susers                                                                                         |
| Data Backup/Restore<br>Backup Now                                                                | Additional groups (profile)                                             | prof18 V                                                                                       |
| Backup History<br>Schedule Backup                                                                | Linux shell                                                             | /bin/bash                                                                                      |
| Backup Logs<br>View/Restore Data                                                                 | Home directory                                                          | /var/home/Unimax2N                                                                             |
| Restore History<br>Security                                                                      | Lock this account                                                       |                                                                                                |
| Administrator Accounts<br>Login Account Policy                                                   | SAT Limit                                                               | none 🔻                                                                                         |
| Change Password<br>Login Reports<br>Server Access                                                | Date after which account is<br>disabled-blank to ignore<br>(VYYV-MM-DD) |                                                                                                |
| Server Log Files<br>Firewall                                                                     | Enter password                                                          | •••••                                                                                          |
| Install Root Certificate<br>Trusted Certificates                                                 | Re-enter password                                                       | •••••                                                                                          |
| Server/Application Certificates<br>Certificate Alarms<br>Certificate Signing Request<br>SSH Keys | Force password change on<br>next login                                  | ● No<br>○ Ves                                                                                  |
| Web Access Mask<br>Miscellaneous<br>File Synchronization                                         | Submit Cancel He                                                        | lp                                                                                             |

### 6. Configure Avaya Aura® Application Enablement Services

This section provides the procedures for configuring Application Enablement Services. The procedures include the following areas:

- Launch OAM interface
- Administer ports
- Administer SMS properties

#### 6.1. Launch OAM Interface

Access the OAM web-based interface by using the URL "https://ip-address" in an Internet browser window, where "ip-address" is the IP address of the Application Enablement Services server.

The **Please login here** screen is displayed. Log in using the appropriate credentials.

| AVAYA | Application Enablement Services<br>Management Console                                                              |  |  |
|-------|----------------------------------------------------------------------------------------------------|--|--|
|       | Please login here:<br>Username<br>Password<br>Login Reset<br>Copyright © 2009-2016 Avaya Inc. All Rights Reserved. |  |  |

The Welcome to OAM screen is displayed next.

|                                                                                                    | Server Offer Type: VIRTUAL_APPLIANCE_ON_VMWARE<br>SW Version: 8.0.0.0.6-0<br>Server Date and Time: Tue Feb 12 10:39:11 EST 2019<br>HA Status: Not Configured                                                                                                    |
|----------------------------------------------------------------------------------------------------|----------------------------------------------------------------------------------------------------|
|                                                                                                    | Home   Help   Logout                                                                                                    |
|                                                                                                    |                                                                                                    |
| Welcome to OAM                                                                                                    |                                                                                                    |
| The AE Services Operations Administration and Ma                                                                    | anagement (OAM) Web provides you with tools                                                                                                    |
| for managing the AE Server. OAM spans the following                                                                 | ng administrative domains:                                                                                                    |
| <ul> <li>AE Services - Use AE Services to manage all<br/>AE Services</li> </ul>                                     | AE Services that you are licensed to use on the                                                                                                    |
| Communication Manager Interface - Use Cor                                                                           | nmunication Manager Interface to manage switch                                                                                                    |
| <ul> <li>High Availability - Use High Availability to ma</li> </ul>                                                 | anage AE Services HA.                                                                                                    |
| <ul> <li>Licensing - Use Licensing to manage the lice</li> <li>Maintenance - Use Maintenance to manage t</li> </ul> | nse server.<br>:he routine maintenance tasks.                                                                                                    |
| <ul> <li>Networking - Use Networking to manage the<br/>Security - Use Security to manage Linux use</li> </ul>       | e network interfaces and ports.                                                                                                    |
| authorization, configure Linux-PAM (Pluggab                                                                         | le Authentication Modules for Linux) and so on.                                                                                                    |
| <ul> <li>Status - Use Status to obtain server status ii</li> <li>User Management - Use User Management t</li> </ul> | nformations.<br>o manage AE Services users and AE Services                                                                                                    |
| <ul> <li>user-related resources.</li> <li>Utilities - Use Utilities to carry out basic cont</li> </ul>              | nertivity tests                                                                                                    |
| <ul> <li>Help - Use Help to obtain a few tips for using</li> </ul>                                                  | g the OAM Help system                                                                                                    |
| Depending on your business requirements, these ac<br>administrator for all domains, or a separate adminis           | dministrative domains can be served by one strator for each domain.                                                                                                    |
|                                                                                                    | <ul> <li>Welcome to OAM</li> <li>The AE Services Operations, Administration, and Ma<br/>for managing the AE Server. OAM spans the followin</li> <li>AE Services - Use AE Services to manage all<br/>AE Server.</li> <li>Communication Manager Interface - Use Cor<br/>connection and dialplan.</li> <li>High Availability - Use High Availability to ma<br/>Licensing - Use Licensing to manage the lice<br/>Maintenance - Use Maintenance to manage the<br/>Security - Use Security to manage thus<br/>security - Use Security to manage thus<br/>Status - Use Status to obtain server status i<br/>User Management - Use User Management t<br/>user-related resources.</li> <li>Utilities - Use Utilities to carry out basic com<br/>Help - Use Help to obtain a few tips for using<br/>Depending on your business requirements, these ar<br/>administrator for all domains, or a separate administrator</li> </ul> |

#### 6.2. Administer Ports

Select Networking  $\rightarrow$  Ports from the left pane, to display the Ports screen in the right pane. Scroll down to the SMS Proxy Ports sub-section, and configure Proxy Port Min and Proxy Port Max to the desired values. Note that SMS can use up to 16 ports, and the compliance testing used the default ports "4101-4116" as shown below.

|                                                                                   | ation Enabler<br>Management C           | nent Services<br>onsole    | Welcome: User<br>Last login: Tue Feb 12 08:48:<br>Number of prior failed login al<br>HostName/IP: aes7/10.64.10<br>Server Offer Type: VIRTUAL_/<br>SW Version: 8.0.0.0.0.6-0<br>Server Date and Time: Tue Fe<br>HA Status: Not Configured | 41 2019 fr<br>ttempts: 0<br>1.239<br>APPLIANCE<br>b 12 10:39 | om 192.168.20<br>_ON_VMWARE<br>9:11 EST 2019 |
|-----------------------------------------------------------------------------------|-----------------------------------------|----------------------------|----------------------------------------------------------------------------------------------------|--------------------------------------------------------------|----------------------------------------------|
| Networking  Ports                                                                 |                                         |                            |                                                                                                    | Но                                                           | me   Help   Lo                               |
| <ul> <li>AE Services</li> <li>Communication Manager</li> <li>Interface</li> </ul> | Ports                                   |                            |                                                                                                    |                                                              |                                              |
| High Availability                                                                 | CVLAN Ports                             |                            |                                                                                                    | Enabled                                                      | Disabled                                     |
| Licensing                                                                         |                                         | Unencrypted TCP Port       | 9999                                                                                                    | ۲                                                            | 0                                            |
| Maintenance                                                                       |                                         | Encrypted TCP Port         | 9998                                                                                                    | ۲                                                            | $\odot$                                      |
| ▼ Networking                                                                      | DLG Port                                | TCP Port                   | 5678                                                                                                    |                                                              |                                              |
| AE Service IP (Local IP)                                                          | TEADI Dorte                             | Test O WeetTool            | utoresette.                                                                                                    | Enabled                                                      | Disabled                                     |
| Network Configure                                                                 | ISAPI Ports                             | TSAPI Service Port         | 450                                                                                                    | Enabled                                                      | Disabled                                     |
| Ports                                                                             |                                         | Local TLINK Ports          | 450                                                                                                    | ۲                                                            | 0                                            |
| TCP/TLS Settings                                                                  |                                         | TCP Port Min               | 1024                                                                                                    |                                                              |                                              |
| Security                                                                          | 15                                      | TCP Port Max               | 1039                                                                                                    |                                                              |                                              |
| Status                                                                            |                                         | Unencrypted TLINK Ports    | 1050                                                                                                    |                                                              |                                              |
| User Management                                                                   |                                         | TCP Port Max               | 1055                                                                                                    |                                                              |                                              |
| Utilities                                                                         |                                         | Encrypted TLINK Ports      | 1003                                                                                                    |                                                              |                                              |
| Help                                                                              |                                         | TCP Port Min               | 1066                                                                                                    |                                                              |                                              |
|                                                                                   |                                         | TCP Port Max               | 1081                                                                                                    |                                                              |                                              |
|                                                                                   | DMCC Server Ports                       |                            | - 14                                                                                                    | Enabled                                                      | Disabled                                     |
|                                                                                   |                                         | Unencrypted Port           | 4721                                                                                                    | ۲                                                            | 0                                            |
|                                                                                   |                                         | Encrypted Port             | 4722                                                                                                    | (                                                            |                                              |
|                                                                                   |                                         | TR/87 Port                 | 4723                                                                                                    | 0                                                            |                                              |
|                                                                                   |                                         | 100000000                  |                                                                                                    |                                                              |                                              |
|                                                                                   | H.323 Ports                             |                            |                                                                                                    |                                                              |                                              |
|                                                                                   |                                         | ICP Port Min               | 20000                                                                                                    |                                                              |                                              |
|                                                                                   |                                         | TCP Port Max               | 29999                                                                                                    |                                                              |                                              |
|                                                                                   |                                         | Local UDP Port Min         | 20000                                                                                                    |                                                              |                                              |
|                                                                                   |                                         | Local UDP Port Max         | 29999                                                                                                    | Enabled                                                      | Disabled                                     |
|                                                                                   |                                         | Server Media               |                                                                                                    | ()                                                           |                                              |
|                                                                                   |                                         | RTP Local UDP Port Min*    | 30000                                                                                                    |                                                              |                                              |
|                                                                                   |                                         | RTP Local UDP Port Max*    | 49999                                                                                                    |                                                              |                                              |
|                                                                                   | * Note: The number                      | of RTP ports needs to be d | ouble the number of extensions                                                                                                    | s using serv                                                 | ver media.                                   |
|                                                                                   | SMS Proxy Ports                         |                            |                                                                                                    |                                                              |                                              |
|                                                                                   | NAUTOSTANIA (PERSON CALIFORNIA (PERSON) | Proxy Port Min             | 4101                                                                                                    |                                                              |                                              |
|                                                                                   |                                         | Proxy Port Max             | 4116                                                                                                    |                                                              |                                              |

Solution & Interoperability Test Lab Application Notes ©2019 Avaya Inc. All Rights Reserved. 13 of 24 Unimax-2N-AES8

#### 6.3. Administer SMS Properties

Select **AE Services**  $\rightarrow$  **SMS**  $\rightarrow$  **SMS Properties** from the left pane, to display the **SMS Properties** screen in the right pane.

For **Default CM Host Address**, enter the IP address of Communication Manager, in this case "10.64.101.236". Retain the default values for the remaining fields.

|                                    | ation Enableme<br>Management Cons | nt Services          | Welcome: User<br>Last login: Tue Feb 12 08:48:41 2019 from 192.168.200.20<br>Number of prior failed login attempts: 0<br>HostName/IP: aes7/10.64.101.239<br>Server Offer Type: VIRTUAL_APPLIANCE_ON_VMWARE<br>SW Version: 8.0.0.0.0.6-0<br>Server Date and Time: Tue Feb 12 10:39:11 EST 2019<br>HA Status: Not Configured |
|------------------------------------|-----------------------------------|----------------------|----------------------------------------------------------------------------------------------------|
| AE Services   SMS   SMS Propertie  | s                                 |                      | Home   Help   Logout                                                                                                    |
| ✓ AE Services ↓ CVLAN              | SMS Properties                    |                      |                                                                                                    |
| ▶ DLG                              | Default CM Host Address           | 10.64.125.236        |                                                                                                    |
| ▶ DMCC                             | Default CM Admin Port             | 5022                 |                                                                                                    |
| ▼ SMS                              | CM Connection Protocol            | SSH V                | ·                                                                                                    |
| <ul> <li>SMS Properties</li> </ul> | SMS Logging                       | NORMAL V             |                                                                                                    |
| ▶ TSAPI                            | SMS Log Destination               | apache 🔻             |                                                                                                    |
| ▶ TWS                              | CM Proxy Trace Logging            | NONE T               |                                                                                                    |
| Communication Manager              | Max Sessions per CM               | 5                    |                                                                                                    |
| High Availability                  | Proxy Shutdown Timer              | 1800                 | seconds                                                                                                    |
|                                    | SAT Login Keepalive               | 180                  | seconds                                                                                                    |
| Maintananaa                        | CM Terminal Type                  | OSSIZ 🔻              |                                                                                                    |
| Maintenance                        | Proxy Log Destination             | /var/log/avaya/aes/o | ssicm.log                                                                                                    |
| Networking                         | Apply Changes Resto               | ore Defaults Cancel  |                                                                                                    |
| Security                           |                                   |                      |                                                                                                    |

### 7. Configure Unimax 2nd Nature

This section provides the procedures for configuring 2nd Nature. The procedures include the following areas:

- Launch 2nd Nature
- Administer system
- Administer system connection
- Administer system releases
- Start communication service
- Download data

#### 7.1. Launch 2nd Nature

From the 2nd Nature server, select Start  $\rightarrow$  2nd Nature  $\rightarrow$  2nd Nature to launch the application. The 2nd Nature Log In screen below is displayed. Log in using the appropriate credentials.

| 🚳 2nd Nature Log In   |    | ?     | × |
|-----------------------|----|-------|---|
| Username:*            |    |       |   |
| Password:             |    |       |   |
| Display login dialog: |    |       |   |
|                       | ОК | Cance |   |

#### 7.2. Administer System

Upon initial log in, the **System Configuration Tool** screen is displayed next. Select **Add** to add a new system.

| System Configuration Tool | ? ×    |
|---------------------------|--------|
| Systems                   |        |
|                           | Add    |
|                           | Edit   |
|                           | Remove |
|                           | Rem    |
|                           |        |

The **Add System** screen is displayed. Enter a descriptive **Name**, and select "Avaya Communication Manager" from the **System type** drop-down list, as shown below.

| 🔹 Add System   |                             | ?     | ×    |  |
|----------------|-----------------------------|-------|------|--|
| Name:*         | CM 8 with AES 8             |       |      |  |
| System type:*  | Avaya Communication Manager |       |      |  |
| Model:         |                             |       |      |  |
| Parent systems |                             |       |      |  |
|                |                             | Add   | i (  |  |
|                |                             | Remov | /e   |  |
|                |                             |       |      |  |
|                |                             |       |      |  |
|                |                             |       |      |  |
|                |                             |       |      |  |
|                |                             |       |      |  |
|                |                             | 1     |      |  |
|                | _                           | OK Ca | ncel |  |

### 7.3. Administer System Connection

The **2nd Nature** screen below is displayed. From the **Framework** pane, expand and right click on **Systems**  $\rightarrow$  **Connections**, and select **Create** to create a new connection.

| 🔕 2n                  | d Nature                                                                                              |                                        |                          |              |                      |     | - 🗆                          | ×    |
|-----------------------|----------------------------------------------------------------------------------------------------|----------------------------------------|--------------------------|--------------|----------------------|-----|------------------------------|------|
| <u>F</u> ile <u>E</u> | dit <u>V</u> iew                                                                                      | Window                                 | System Connections       | <u>H</u> elp | System Administrator |     |                              |      |
|                       | Administra<br>Projects<br>Changes<br>Automatic<br>Reports<br>Systems<br>Systems<br>Conne<br>Customiza | ators<br>on<br>ns<br>ections<br>ations |                          |              |                      |     |                              |      |
| Ready                 |                                                                                                    | Commun                                 | ication Service: Stopped |              |                      | Cur | rent Proj <mark>e</mark> ct: | None |

The **Field Selections** screen is displayed next. Click **Browse** and select the system name from **Section 7.2**.

| Their percentions       |                     | 1.5    |
|-------------------------|---------------------|--------|
| Please make your select | ion(s) and continue |        |
| Field                   | Value               |        |
| System name*            | CM 8 with AES 8     | Browse |
| Type*                   | SOAP                |        |

The **Multiple Record Editor** screen is displayed. Enter the following values for the specified fields, and retain the default values for the remaining fields.

- **Communicator server:** Host name of the 2nd Nature server.
- Host name: Host name or IP address of Application Enablement Services.
- Use encryption: Check this field.
- Port number: "443"
- Username: Account name from Section 5.1, concatenated with IP address.
- **Password:** Account password from **Section 5.1**.

For **Username**, use the format "x@y", where "x" is the account name from **Section 5.1** and "y" is the IP address of Communication Manager.

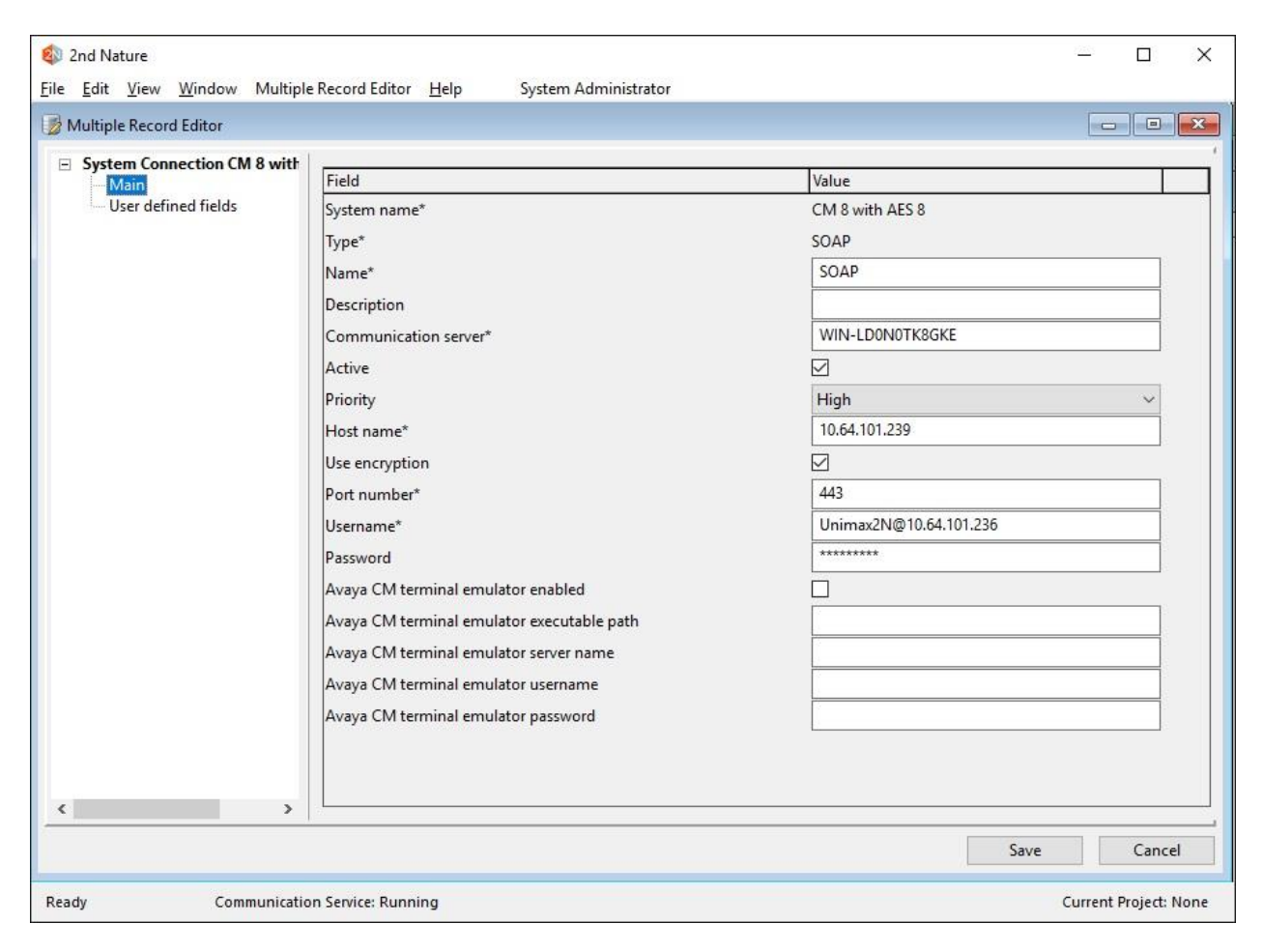

### 7.4. Administer System Releases

The **2nd Nature** screen below is displayed again. In the **System Lists** pane, right click on the entry associated with the system name from **Section 7.2** and select **Modify**.

| 🚳 2nd Nature                                                                                                    |                    |              |                      | <u>110</u> | × |
|----------------------------------------------------------------------------------------------------|--------------------|--------------|----------------------|------------|---|
| <u>File Edit View W</u> indow                                                                                                    | System Connections | <u>H</u> elp | System Administrator |            |   |
| <ul> <li>Framework</li> <li>Administrators</li> <li>Projects</li> <li>Changes</li> <li>Automation</li> <li>Reports</li> <li>Systems</li> <li>Systems</li> <li>Connections</li> <li>Customizations</li> </ul> |                    |              |                      |            |   |
| System Lists                                                                                                    |                    |              |                      |            |   |

The **Multiple Record Editor** screen below is displayed. Select the following values for the specified fields, and retain the default values for the remaining fields.

- **Release:** Release of Communication Manager, in this case "8.0".
- API release: Release of Application Enablement Services SMS, in this case "8.0.0".

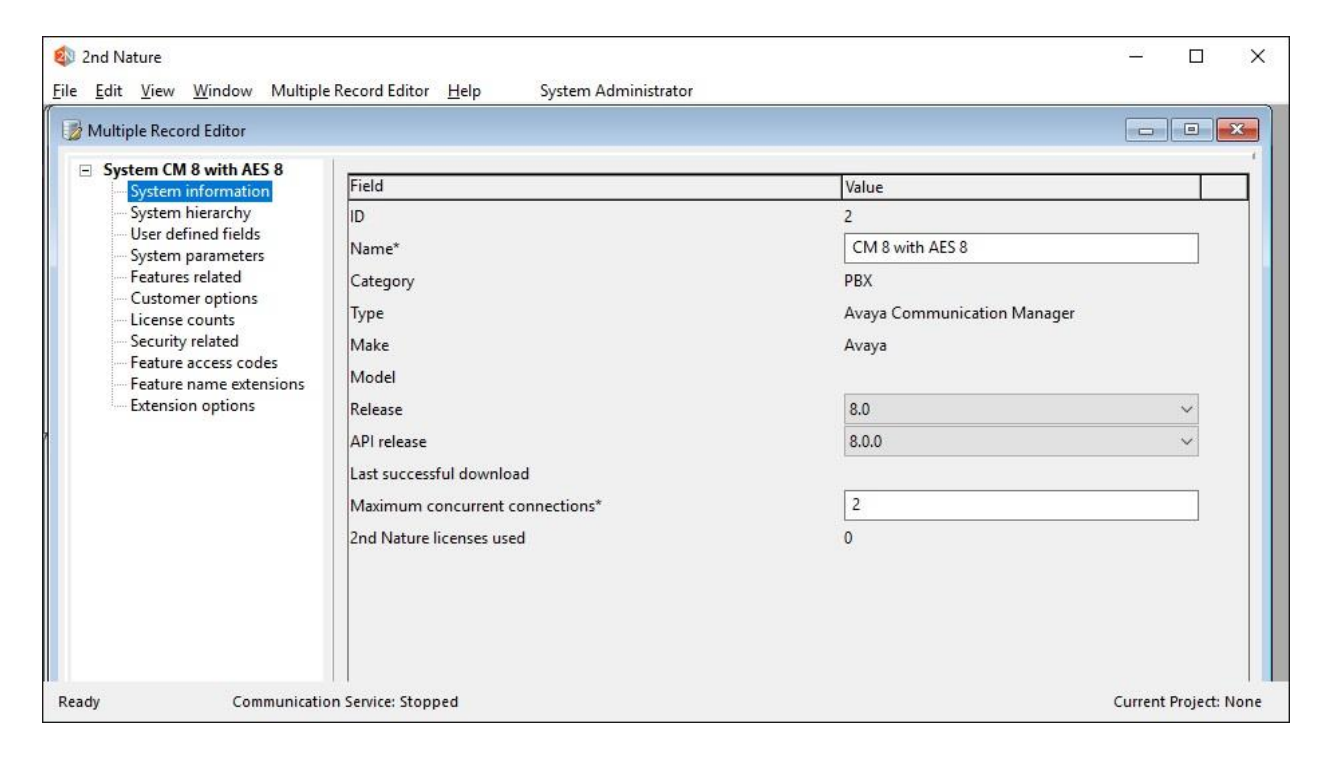

Solution & Interoperability Test Lab Application Notes ©2019 Avaya Inc. All Rights Reserved.

#### 7.5. Start Communication Service

From the 2nd Nature server, select Start  $\rightarrow$  Control Panel  $\rightarrow$  Administrative Tools  $\rightarrow$ Services to display the Services screen. Start the 2nd Nature Communication Service shown below.

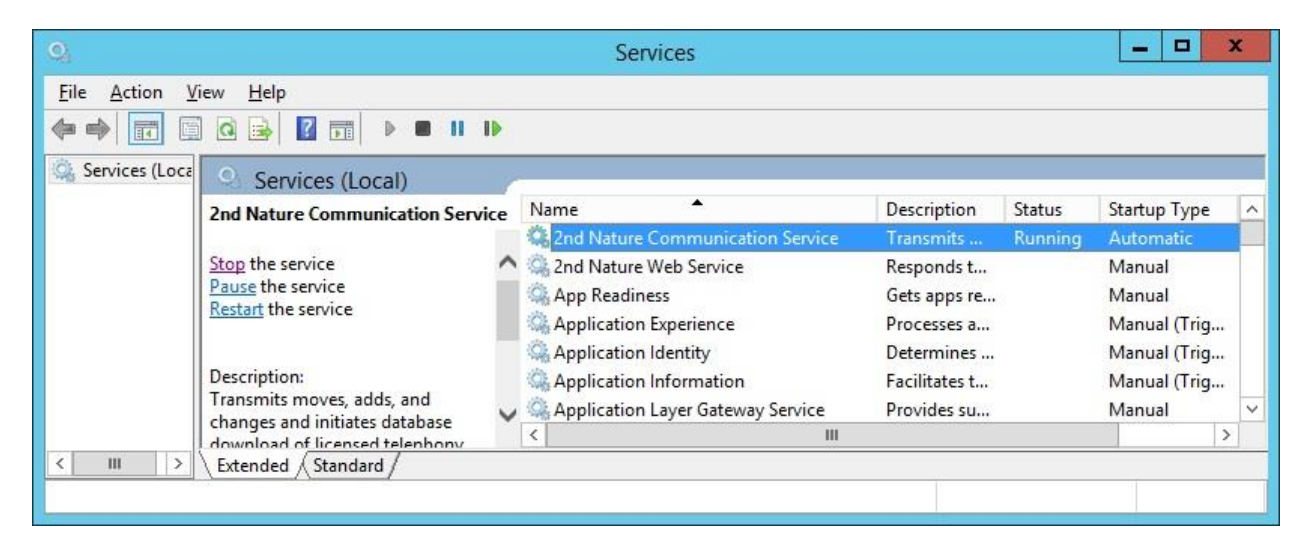

### 7.6. Download Data

The **2nd Nature** screen below is displayed again. In the **System Lists** pane, right click on the entry associated with the system name from **Section 7.2** and select **Download** to obtain data and to populate the 2nd Nature database.

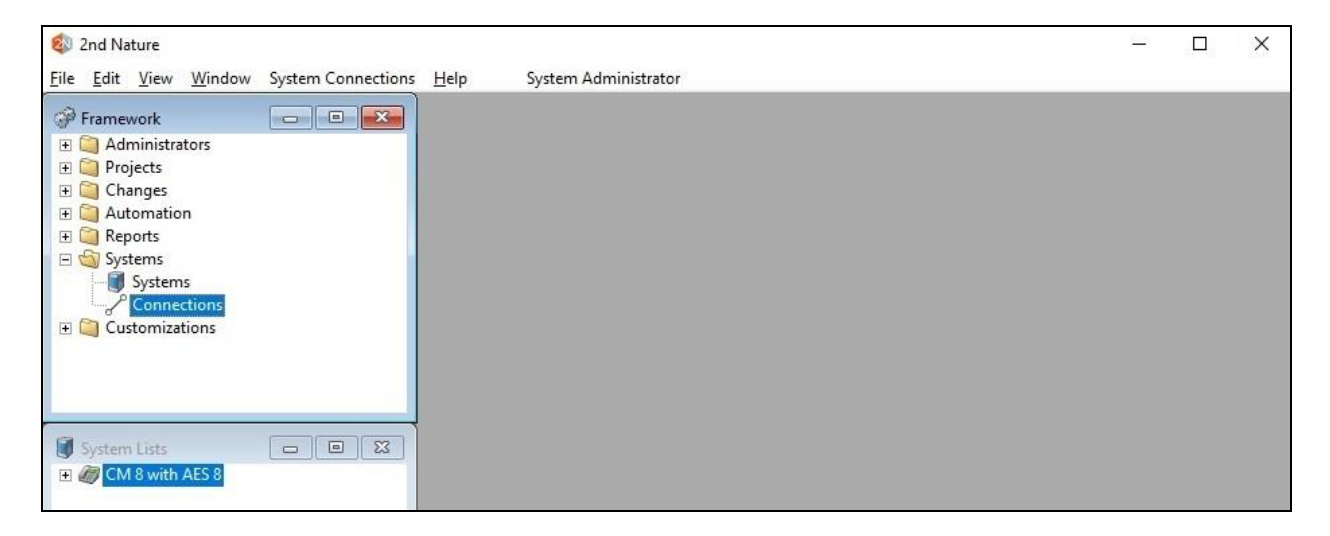

The **Multiple Record Editor** screen below is displayed. Retain all default values to start the download. Note that downloads can also be scheduled to be performed on a regular basis.

| Multiple Record Editor                       |                                                                                                    |                                         |                                                                 | • |
|----------------------------------------------|----------------------------------------------------------------------------------------------------|-----------------------------------------|-----------------------------------------------------------------|---|
| Project Schedule Download C Schedule Options | <ul> <li>Send now</li> <li>Run at a specific date and time:</li> <li>Postpone</li> <li>Expired</li> <li>Recurring:</li> </ul> | 2/12/2019                               | 10:55:07 AM 🜲                                                   |   |
|                                              | Recurring day<br>Every day<br>Every<br>S M T W T F S                                                                          | Recurring time Run at Repeat every from | 10:55:07 AM<br>hrs mins<br>10:55:07 AM<br>↓ to 10:55:07 AM<br>↓ |   |
|                                              |                                                                                                    |                                         |                                                                 |   |

### 8. Verification Steps

This section provides the tests that can be performed to verify proper configuration of Communication Manager, Application Enablement Services, and 2nd Nature.

For Communication Manager, log into SAT and issue command for a supported SMS object from **Section 2.1**, in this case "list authorization-code".

```
list authorization-code

LIST AUTHORIZATION CODES REPORT

Authorization Code Class of Restriction(COR)

1234567 2

7328837 7

8485601 4
```

On the **2nd Nature** screen, expand the entry in the **System Lists** pane, and double click on **Authorization Codes**.

Verify that the **Authorization Codes** pane is created, showing a list of authorization codes retrieved from Communication Manager, as shown below. Also verify that the entries match the results from Communication Manager SAT screen above.

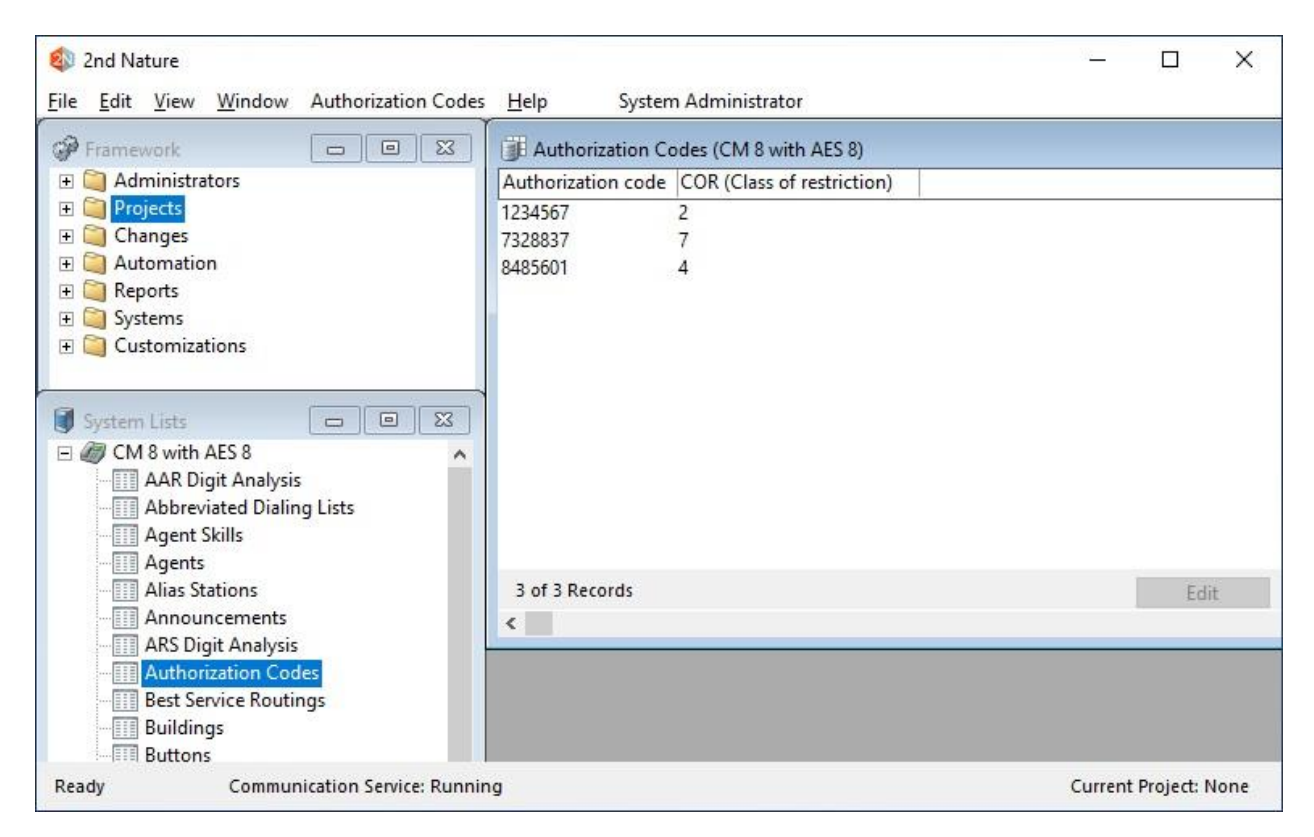

Solution & Interoperability Test Lab Application Notes ©2019 Avaya Inc. All Rights Reserved. 22 of 24 Unimax-2N-AES8

## 9. Conclusion

These Application Notes describe the configuration steps required for Unimax 2nd Nature 9.1 to successfully interoperate with Avaya Aura® Communication Manager 8.0 and Avaya Aura® Application Enablement Services 8.0. All feature and serviceability test cases were completed with observations noted in **Section 2.2**.

# 10. Additional References

This section references the product documentation relevant to these Application Notes.

- **1.** *Administering Avaya Aura*® *Communication Manager*, Release 8.0, Issue 2.1, November 2018, available at <u>http://support.avaya.com</u>.
- **2.** Administering Aura® Application Enablement Services, Release 8.0, Issue 1, July 2018, available at <a href="http://support.avaya.com">http://support.avaya.com</a>.
- **3.** *2nd Nature Administrator Guide*, Version 9.1, September 2018, available as part of 2nd Nature installation.
- **4.** 2nd Nature Avaya Communication Manager User Guide, Version 9.1, September 2018, available as part of 2nd Nature installation.

#### ©2019 Avaya Inc. All Rights Reserved.

Avaya and the Avaya Logo are trademarks of Avaya Inc. All trademarks identified by  $\mathbb{R}$  and  $^{TM}$  are registered trademarks or trademarks, respectively, of Avaya Inc. All other trademarks are the property of their respective owners. The information provided in these Application Notes is subject to change without notice. The configurations, technical data, and recommendations provided in these Application Notes are believed to be accurate and dependable, but are presented without express or implied warranty. Users are responsible for their application of any products specified in these Application Notes.

Please e-mail any questions or comments pertaining to these Application Notes along with the full title name and filename, located in the lower right corner, directly to the Avaya DevConnect Program at <u>devconnect@avaya.com</u>.